Pasos a seguir para realizar el registro en la aplicación:

- 1. Introducir nuestro nombre en el campo "Nombre".
- 2. Introducir nuestro e-mail en el campo "E-mail". Este es el e-mail que se utilizará en la aplicación para realizar la recuperación de la contraseña y enviársela de nuevo al usuario. El e-mail deberá estar registrado previamente por Arotzgi en la aplicación.
- Introducir una contraseña en el campo de "Contraseña". Esta es la contraseña que se utilizará para acceder a la aplicación.
- 4. Es importante y obligatorio leer y aceptar la política de privacidad. En caso contrario, no se podrá realizar el registro en la aplicación.
- 5. Por último, pulsar el botón de "enviar".

Una vez que el registro se ha realizado correctamente, podremos volver al formulario de acceso, a través del botón de "volver", y acceder ya a la aplicación con nuestros datos